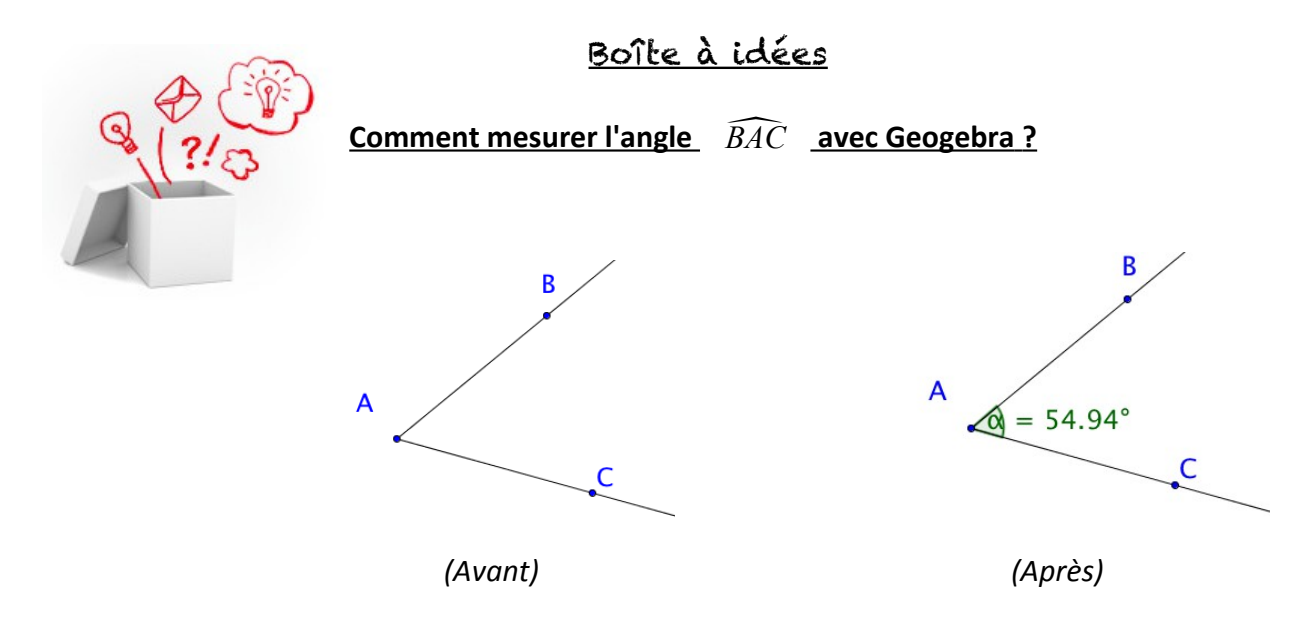

|   | Ce qu'il faut faire                                                                                                    | Illustration                                                                                                    | Bouton à utiliser   |
|---|----------------------------------------------------------------------------------------------------|----------------------------------------------------------------------------------------------------|---------------------|
| 1 | Sélectionner l'outil « Angle »                                                                                            |                                                                                                    | 🔏 Angle             |
| 2 | Cliquer sur chacun des trois points B, A puis C dans l'ordre correspondant au nom de l'angle ( $\widehat{BAC}$ ).         | B<br>α 305.06°<br>C                                                                                                    |                     |
|   | Il est alors possible que l'angle affiché ne<br>vous convienne pas. Suivez alors la liste des<br>instructions suivantes : |                                                                                                    |                     |
| 3 | Faire un clic droit sur l'angle, puis<br>sélectionner « Propriétés »                                                      | A<br>α 305.06°<br>Angle α: Angle BAC<br>→ Afficher l'objet<br>→ Afficher l'étiquette<br>B Renommer<br>G Effacer<br>Propriétés                                                                                                    | Propriétés          |
| 4 | Sélectionner la catégorie « Basique »                                                                                     | Ensitette Couleur Style Avancé Script   Nom: a Définition: Angle[8, A, C] Légende:      Ø Afficher l'objet  a Afficher l'objet  Afficher l'objet       Ø Afficher l'objet  Angle entre : Nom & Valeur :  Objet auxiliaire       Angle entre : 0° et 360° :  Image: State angle droit | Basique             |
| 5 | Choisissez « Angle entre 0° et 180°                                                                                       | Angle entre : <mark>√0° et 360°</mark><br><sup>©</sup> Marquer l': 180°<br>180° et 360°                                                                                                    | <b>√</b> 0° et 180° |